2025/02/19

#### 藪友良

# 付録 B

# エクセルの使い方

統計学を勉強しても、やはり実際に自分で使ってみないと理解は十分ではあ りません。ここでは、実際に統計分析を使う方法のひとつとして、エクセルの 使い方を解説します。本稿は、藪友良『入門 実践する統計学』(2012 年、東洋 経済新報社)の付録 B をアップデートしたものです。データは、本書ウェブサイ トからファイル appendix\_b\_data.xlsx をダウンロードしてください。

# B.1 分析ツール

エクセルについている分析ツールという機能を使えば、さまざまな統計分析 が可能です。まず、この機能を使えるように設定します。もし[データ]タブに [データ分析]という項目があれば、本節は無視してください。[データ分析]がな ければ、以下の手順に従って設定します<sup>1</sup>。

エクセル画面左上の[ファイル]タブをクリックします(下画面参照)。

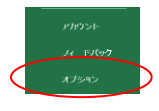

そうすると、[Excel のオプション]ウィンドウ画面がでますから、下画面から [アドイン]を選んで、下画面下にある[設定]をクリックします。

| リボンのユーザー設定<br>クイック アクセス ツール バー<br>アドイン<br>トラスト センター | EVIews Add In<br>Microsoft Actions Pane 3<br>Microsoft Power Map for Excel<br>Microsoft Power Pivot for Excel<br>VID/モーアドイン<br>Eldf (XML)<br>分析(サール - VBA | C:¥aming¥Microsoft¥AddIns¥EViews Add In.xla<br>C:¥r Map Excel Add-in¥EXCELPLUGINSHELL.DLL<br>C:¥Excel Add-in¥PowerPivotExcelClientAdIn.dli<br>C:¥excel Add-in¥AdHocReportingExcelClient.dli<br>C:¥iexcel Add-in¥AdHocReportingExcelClient.dli<br>C:¥iexf0ffce16¥Library¥SOLYER¥SOLYERX.LAM<br>C:¥iles¥Microsoft Shared¥Smart Tag¥MOFL.DLL<br>C:¥Office16¥Library¥Analysis¥ATPVBAEN.XLAM | Excel アドイン<br>XML 拡張パック<br>COM アドイン<br>COM アドイン<br>COM アドイン<br>Excel アドイン<br>操作<br>Excel アドイン |
|-----------------------------------------------------|----------------------------------------------------------------------------------------------------|----------------------------------------------------------------------------------------------------|-----------------------------------------------------------------------------------------------|
|                                                     | ドキュメント関連アドインはありません                                                                                                    |                                                                                                    | -                                                                                             |
|                                                     | アドイン: EViews Add-In for Excel 2010<br>第行者: くなレ><br>互換性: 互換性に関する情報はありません<br>場所: file:///C:/Program Files/EVier                                             | 0<br>ws 11/Excel2010AddIn/EViews_Excel2010_40_AddIn.vsto vstok                                                                                                    | ocal                                                                                          |
|                                                     | 説明: EViews Add-In for Excel 2016                                                                                                    | 0 (and later)                                                                                                    |                                                                                               |
|                                                     | 管理(A): Excel アドイン                                                                                                    | (G)                                                                                                    |                                                                                               |
|                                                     |                                                                                                    |                                                                                                    | OK キャンセル                                                                                      |

<sup>&</sup>lt;sup>1</sup> ここではエクセル 2007 に基づいて説明をしています。本節のやり方で設定できないときは、ヘルプ機能で分析ツールを検索し、そこで示されている方法に従って設定してください。

それから下画面で[分析ツール]をチェックして OK とします。

| アドイン                               |   | ? ×                  |  |
|------------------------------------|---|----------------------|--|
| 有効なアドイン( <u>A</u> ):               |   |                      |  |
| Euro Currency Tools                | ^ | ОК                   |  |
| □ <del>ソルバ</del> ー アドイン<br>✓ 分析ツール |   | キャンセル                |  |
| □分析ツ <sup>−</sup> ル - VBA          |   | 参照( <u>B</u> )       |  |
|                                    |   | オートメーション( <u>U</u> ) |  |

これで[データ]タブの一番右に[データ分析]という項目が加わります。

## B.2 無作為抽出

1章では無作為抽出の方法として、10面体のサイコロを用いる方法を説明しました。しかし、エクセルを使えば無作為抽出を容易に行うことができます(エクセルのシート「ID」参照)。

たとえば、1000人の学生から 10人を無作為抽出するときは、まず全員に 1 から 1000までの番号(ID)を付けます。次に、[データ]タブの[データ分析]を クリックします。そして、[サンプリング]を選んでから OK をクリックします。

|                                     | ५ - ५ - ।                           | ñ · 🗸                            | • •       |                             |                                                                                                    |                                                     |                           |                                          |                | appendix_                                                                             | _b_da | ata - Excel          |        |                                |                      |                                 | <u>.</u> | YT YT [ |
|-------------------------------------|-------------------------------------|----------------------------------|-----------|-----------------------------|----------------------------------------------------------------------------------------------------|-----------------------------------------------------|---------------------------|------------------------------------------|----------------|---------------------------------------------------------------------------------------|-------|----------------------|--------|--------------------------------|----------------------|---------------------------------|----------|---------|
| ファイル                                |                                     | 挿入                               | ページ レイアウト | 数式                          | データ                                                                                                    | <b></b>                                             |                           | アドイン                                     | ヘルプ            | ♀ 何ē                                                                                  | します;  | か                    |        |                                |                      |                                 |          |         |
| データの<br>取得・                         | ♪ テキストま<br>♪ Web から<br>… テーブルま<br>デ | たは CSV が<br>う<br>たは範囲か<br>ータの取得。 | から        | ·ソース<br>売                   | し<br>すべて<br>更新・日<br>の                                                                                               | クエリと 指<br>プロパテ・<br>、<br>リンクの 約<br>「リンクの 約<br>「リン 接続 | <b>登続</b><br>〈<br>福集      | 2↓ <u>₹ 2</u><br><sub>₹↓</sub> 並べ替え<br>並 | フィルター<br>マイルター | <ul> <li>∑ クリア     <li>万 再適用     <li>▼ 詳細設     <li>ルター     </li> </li></li></li></ul> | 定     | ■<br>区切り位置<br>データッール | What-I | <b>?</b><br>分析 予測<br>シート<br>予測 | 1個 グ<br>1個 グ<br>1回 小 | ループ化 ・<br>ループ解除<br>い計<br>アウトライン | +        | データ分析   |
| 08                                  | ٣                                   | ×                                | √ fx      |                             |                                                                                                    |                                                     |                           |                                          |                |                                                                                       |       |                      |        |                                |                      |                                 |          |         |
| 1 ID<br>2 3<br>4 5<br>6             | A<br>1<br>2<br>3<br>4<br>5          | В                                | C [       | デー:<br>分:<br>フレ             | E<br>タ分析<br>析ツール(A)<br>ーリエ解析<br>ストグラム                                                                               | F                                                   | C                         | 3                                        | H              | I                                                                                     | J     | К<br>? X<br>ОК       | L      | M                              | N                    | 0                               | Ρ        | Q       |
| 7<br>8<br>9<br>10<br>11<br>12<br>13 | 6<br>7<br>8<br>9<br>10<br>11<br>12  |                                  |           | 移乱<br>順<br>世<br>t<br>t<br>t | <ul> <li>動平均</li> <li>動平均</li> <li>調査と百分位</li> <li>調査の析</li> <li>ンプリング</li> <li>検定: 等分帯</li> <li>検検定: 分帯</li> </ul> | 数<br>の標本に。<br>)散を仮定し<br>が等しくな                       | tる平均の<br>した 2 標ス<br>いと仮定し | 検定<br>本による検定<br>た 2 標本に                  | よる検定           |                                                                                       | v     | ヘルプ(日)               |        |                                |                      |                                 |          |         |

すると、左下の画面が出てきます。ここで□に情報を入力します。A 列の 2 行から 1001 行まで番号が記録されていますから、入力範囲として、 \$A\$2:\$A\$1001 を入力します。入力が面倒であれば、▲ボタンを押して、デー タの入力範囲を画面上で範囲指定することもできます。また、10 人を無作為 抽出しますから、データの個数に 10 を入力します。そして OK を押すと右下 の画面となり、乱数が抽出されます。この場合、選ばれた乱数は 949、853、 517、284、956、628、396、67、739、3 です。この番号に対応した 10 人の 学生を選べば無作為抽出は完了です<sup>2</sup>。無作為抽出ですから、みなさんは異な る番号が抽出されたと思います。

| サンプリング                  |                  | ?     | ×  |     | A   | В |
|-------------------------|------------------|-------|----|-----|-----|---|
| 入力元                     |                  | ОК    |    | 1   | 949 |   |
| 入力範囲( <u>I</u> ):       | \$A\$2:\$A\$1001 | キャンセリ | L. | 2   | 853 |   |
| □ ラベル( <u>L</u> )       |                  |       |    | 3   | 517 |   |
| 標本の採取方法<br>○ 周期変化(E)    |                  | ヘルフ(日 | [) | 4   | 284 |   |
| 周期:                     |                  |       |    | 5   | 956 |   |
| ランダム( <u>R</u> )        |                  |       |    | 6   | 628 |   |
| データの個数:                 | 10               |       |    | 7   | 396 |   |
| 出力オプション                 |                  |       |    | 8   | 67  |   |
| 〇 出力先( <u>Q</u> ):      | Ť                |       |    | 9   | 739 |   |
| ● 新規ワークシート( <u>P</u> ): |                  |       |    | 10  | 3   |   |
| ○ 新規ブック( <u>W</u> )     |                  |       |    | 4.4 |     |   |

#### B.3 特性値の計算方法

エクセルを使った特性値の計算方法を説明します。エクセルにはさまざまな 特性値を計算するため、多くの関数が定義されています。たとえば、平均であ れば=AVERAGE(配列)とすれば、配列指定したデータを使って、平均を計算して くれます(配列はデータ入力範囲)。代表的関数には

平均=AVERAGE(配列)、中央値=MEDIAN(配列)、最頻値=MODE(配列)、標本分散=VAR(配列)、標本標準偏差=STDEV(配列)、標本共分散 =COVAR(配列1,配列2)、標本相関係数=CORREL(配列1,配列2) などがあります。標本共分散と標本相関係数は2変数の関係をとらえる指標で すから、配列を2つ指定します。

下画面は GDP を 1991~2004 年まで記録したものです(エクセルのシート 「GDP」参照)。A 列には時間(年)、B 列には GDP が記録され、C 列では

<sup>&</sup>lt;sup>2</sup>無作為抽出すると、同じ番号が重複することがあります。番号の重複を認める方法を復元抽出、 認めない方法を非復元抽出といいます。たとえば、番号 1~100 から 3 つを抽出したとき、乱数と して 91、7、91 が抽出されたとしましょう。復元抽出なら、選ばれた乱数は 91、7、91 ですが、 非復元抽出なら(もう一度抽出したところ乱数 80 が得られたとする)、選ばれた乱数は 91、7、 80 です。非復元抽出は同一母集団からの抽出とならず、i.i.d.の仮定は満たされません。ただし、 母集団規模が十分に大きければどちらでも変わりません。

GDP 成長率(変化率)を計算しています。たとえば、C列の3行目は0.0245 となっていますが、これは=(B3-B2)/B2として計算できます<sup>3</sup>。そして、この セル(C3)をコピーして、C列の4~15行までに貼り付ければ変化率を全て 計算できます。ここで GDP の平均は=AVERAGE(B2:B15)、GDP と成長率の相関 は=CORREL(B3:B15, C3:C15)として計算できます(計算すると、それぞれ 4934272と0.1009)。

| SUM |      | • : ×   | ✓ fx         | =AVERAGE | E(B2:B15) |          |
|-----|------|---------|--------------|----------|-----------|----------|
|     |      |         |              |          |           |          |
|     | А    | В       | С            | D        | Е         | F        |
| 1   |      | GDP(名目) | 成長率          |          |           |          |
| 2   | 1991 | 4722614 |              |          | AVERAGE   | (B2:B15) |
| 3   | 1992 | 4838375 | 0.02451206   |          |           |          |
| 4   | 1993 | 4806615 | -0.006564187 |          |           |          |
| 5   | 1994 | 4869469 | 0.013076562  |          |           |          |
| 6   | 1995 | 4957357 | 0.018048785  |          |           |          |
| 7   | 1996 | 5064795 | 0.021672436  |          |           |          |
| 8   | 1997 | 5104658 | 0.007870605  |          |           |          |
| 9   | 1998 | 5013835 | -0.017792181 |          |           |          |
| 10  | 1999 | 4966058 | -0.009529033 |          |           |          |
| 11  | 2000 | 5027831 | 0.012439041  |          |           |          |
| 12  | 2001 | 4923467 | -0.020757261 |          |           |          |
| 13  | 2002 | 4887244 | -0.007357214 |          |           |          |
| 14  | 2003 | 4935532 | 0.009880415  |          |           |          |
| 15  | 2004 | 4961970 | 0.005356667  |          |           |          |
| 10  |      |         | T            |          |           |          |

# B.4. 図の描き方

ここでは図の書き方を説明します。下画面では、1991~2004 年までの GDP が記録されています。図を描くためには、まず、下画面のようにデータ 範囲を指定します。指定が終わってから、[挿入]タブをクリックし、折れ線マ ーク<sup>が、</sup>をクリックします(折れ線以外に、散布図、縦棒、横棒、円グラフな どもあります)。

<sup>&</sup>lt;sup>3</sup> 1992年の変化率は、1991~92年の変化分(B3-B2)を1991年の値(B2)で割ったものです。

| E    | <b>5</b> • d              | » - 🛍 - 🗶                         | * ÷              |          |                          |   |            |    |                          |
|------|---------------------------|-----------------------------------|------------------|----------|--------------------------|---|------------|----|--------------------------|
| ファ   | イル ホー                     | ム挿入                               | ページ レイアウト        |          | 数式                       |   | 校閲         | 表示 | アドイン                     |
| ピポテー | シー おすう<br>ブル ピボットラ<br>テーン | <b>?</b><br>すめ テーブル<br>モーブル<br>ガル |                  | ∃ア<br>●個 | ドインを入手<br> 人用アドイ<br>アドイン |   | おすす<br>グラフ |    | ■ ・ ペ ・<br>・<br>・<br>グラフ |
| B1   | 5                         | • : ×                             | $\checkmark f_X$ | 49       | 961970                   |   |            |    |                          |
|      |                           |                                   |                  |          |                          |   |            |    |                          |
|      | А                         | B                                 | C                |          | D                        | F |            | F  | G                        |
| 1    |                           | GDP(名目)                           | 成長率              |          | 0                        | _ |            | •  | ų                        |
| 2    | 1991                      | 4722614                           |                  |          |                          |   |            |    |                          |
| 3    | 1992                      | 4838375                           | 0.02451206       |          |                          |   |            |    |                          |
| 4    | 1993                      | 4806615                           | -0.006564187     | 7        |                          |   |            |    |                          |
| 5    | 1994                      | 4869469                           | 0.013076562      |          |                          |   |            |    |                          |
| 6    | 1995                      | 4957357                           | 0.018048785      |          |                          |   |            |    |                          |
| 7    | 1996                      | 5064795                           | 0.021672436      |          |                          |   |            |    |                          |
| 8    | 1997                      | 5104658                           | 0.007870605      |          |                          |   |            |    |                          |
| 9    | 1998                      | 5013835                           | -0.017792181     |          |                          |   |            |    |                          |
| 10   | 1999                      | 4966058                           | -0.009529033     | 3        |                          |   |            |    |                          |
| 11   | 2000                      | 5027831                           | 0.012439041      |          |                          |   |            |    |                          |
| 12   | 2001                      | 4923467                           | -0.020757261     |          |                          |   |            |    |                          |
| 13   | 2002                      | 4887244                           | -0.007357214     | ŧ.       |                          |   |            |    |                          |
| 14   | 2003                      | 4935532                           | 0.009880415      |          |                          |   |            |    |                          |
| 15   | 2004                      | 4961970                           | 0.005356667      |          |                          |   |            |    |                          |
| 16   |                           |                                   |                  |          |                          |   |            |    |                          |

そして折れ線の中で、自分が描きたい図の種類を選択します。ここでは、左 上の図を選びましょう。

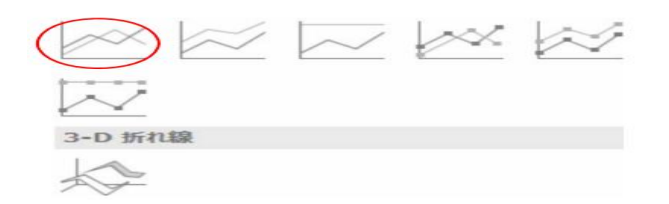

そうすると、下図が出てきます。横軸は年、縦軸は GDP の規模となってい ます。このままではあまりきれいな図ではありませんから、微調整して図を見 やすくする必要があります。作成された図をクリックして、[デザイン]タブを 選ぶと、さまざまな微調整ができるようになります。また、図の軸をクリッ クし、書式設定を選ぶことでも調整ができます。

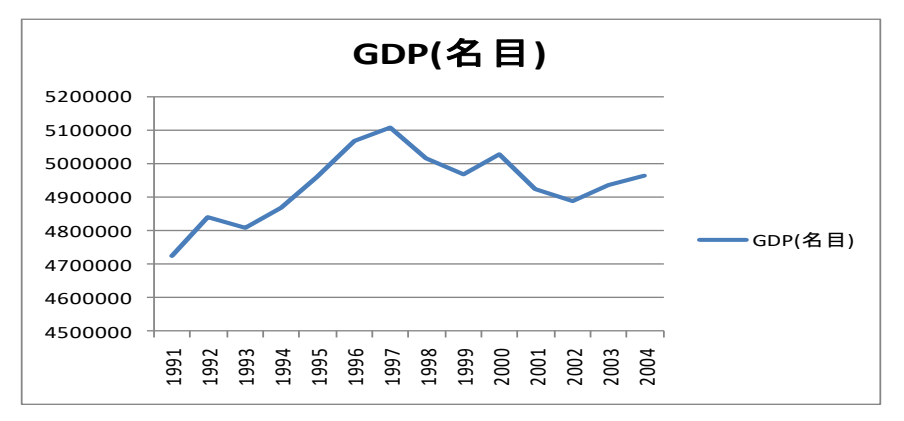

# B.5 標本相関係数の計算

エクセルを使って標本相関係数を計算しましょう。5章ではトヨタ、ホン ダ、ユニクロの株価の動きを紹介しました。ここでは、これら3系列の標本相 関係数を計算します(エクセルのシート「株価」参照)。まず、[データ]タブの [データ分析]をクリックします。そして、[相関]をクリックして OK します。

| 6                | 5-∂-                                      | 🛍 * 🗶 *                                |                                                                       |             |                   |                                 |                 |        |                 |                                                       |        |                                                                      |     |       |                      |   |                                   |   | үт ਆ         |
|------------------|-------------------------------------------|----------------------------------------|-----------------------------------------------------------------------|-------------|-------------------|---------------------------------|-----------------|--------|-----------------|-------------------------------------------------------|--------|----------------------------------------------------------------------|-----|-------|----------------------|---|-----------------------------------|---|--------------|
|                  | イル ホーム                                    | 挿入 ベ                                   | ミージ レイアウ                                                              | ト数式         | <del>7</del> -9   | 交閲                              | 表示              | アドイン   | ヘルプ             | Q 何を                                                  | しますか   |                                                                      |     |       |                      |   |                                   |   |              |
| <b>デ</b> ー<br>取行 | □ テキスト<br>□ テキスト<br>900 □ Web か<br>日 テーブル | または CSV から<br>ら<br>または範囲から<br>データの取得と愛 | 5 🔂 最近使<br>最近使<br>の<br>の<br>の<br>の<br>の<br>の<br>の<br>の<br>の<br>の<br>の | ったソース<br>接続 |                   | クエリと接<br>プロパティ<br>,リンクの編<br>と接続 | 続<br>会↓<br>該集   | 並べ替え   | フィルター<br>替えとフィリ | <ul> <li>ヘリア</li> <li>● 再適用</li> <li>● 詳細設</li> </ul> | e<br>E | ● ■<br>■<br>■<br>■<br>■<br>■<br>■<br>■<br>■<br>■<br>■<br>■<br>■<br>■ | - 0 | What- | ?<br>If 分析予述<br>* シー |   | グループ化 ・<br>グループ解除<br>小計<br>アウトライン |   | ■データ分析<br>分析 |
| GL               | 1 -                                       | : ×                                    | ∠ fx                                                                  |             |                   |                                 |                 |        |                 |                                                       |        |                                                                      |     |       |                      |   |                                   |   |              |
| GI               | +                                         |                                        | - J.                                                                  |             |                   |                                 |                 |        |                 |                                                       |        |                                                                      |     |       |                      |   |                                   |   |              |
|                  | А                                         | В                                      | С                                                                     | D           | Е                 | F                               | G               | E F    | 4               | I                                                     | J      | к                                                                    |     | L     | м                    | N | 0                                 | Р | Q            |
| 1                |                                           | F38 7                                  | トンダ :                                                                 | ユニクロ        |                   |                                 |                 | _      |                 | _                                                     |        |                                                                      | _   |       |                      |   |                                   |   |              |
| 2                | 2007年1月                                   | 7950                                   | 4750                                                                  | 9530        | データ分析             |                                 |                 |        |                 |                                                       |        | ?                                                                    | ×   |       |                      |   |                                   |   |              |
| 3                | 2007年2月                                   | 8020                                   | 4420                                                                  | 9680        | A15W 11/          | A.)                             |                 |        |                 |                                                       |        |                                                                      | _   |       |                      |   |                                   |   |              |
| 4                | 2007年3月                                   | 7550                                   | 4110                                                                  | 9150        | 75479-74          | 8)                              |                 |        |                 |                                                       |        | OK                                                                   |     |       |                      |   |                                   |   |              |
| 5                | 2007年4月                                   | 7320                                   | 4130                                                                  | 8250        | 分散分析:             | 一元配置                            | + 7             | -      |                 |                                                       | ^      |                                                                      | -   |       |                      |   |                                   |   |              |
| 0                | 2007年5月                                   | 7300                                   | 4280                                                                  | 9430        | プ配分析:<br>分散分析:    | 線り返しの                           | ゆる二兀配百<br>かい二元配 | 旦<br>満 |                 |                                                       |        | キャンセル                                                                | ·   |       |                      |   |                                   |   |              |
| 8                | 2007年0月                                   | 7800                                   | 4300                                                                  | 6750        | 相関                | AN                              | //or v · / LBU  | paar.  |                 |                                                       |        |                                                                      |     |       |                      |   |                                   |   |              |
| a                | 2007年8日                                   | 6760                                   | 3820                                                                  | 6790        | 共分散               |                                 |                 |        |                 |                                                       |        | ヘルプ(日                                                                | )   |       |                      |   |                                   |   |              |
| 10               | 2007年9月                                   | 6780                                   | 3860                                                                  | 6630        | 基本統計量             | ł                               |                 |        |                 |                                                       |        |                                                                      |     |       |                      |   |                                   |   |              |
| 11               | 2007年10月                                  | 6570                                   | 4300                                                                  | 6620        | 指数平滑              | 机电子放散                           | -t-/\#baik      |        |                 |                                                       |        |                                                                      |     |       |                      |   |                                   |   |              |
| 12               | 2007年11月                                  | 6240                                   | 3760                                                                  | 7300        | ► 使定: 2<br>7—UT解析 | 伝承を使                            | つに対戦の棋          |        |                 |                                                       |        |                                                                      |     |       |                      |   |                                   |   |              |
| 13               | 2007年12月                                  | 6040                                   | 3750                                                                  | 7980        | ヒストグラム            |                                 |                 |        |                 |                                                       | ~      |                                                                      |     |       |                      |   |                                   |   |              |
|                  |                                           |                                        |                                                                       |             |                   |                                 |                 |        |                 |                                                       |        |                                                                      |     |       |                      |   |                                   |   |              |

すると、左下の画面が出てきます。ここで□に情報を入力します。B~D列の 1~31行にデータが記録されていますから、入力範囲として、\$B\$1:\$D\$31を代 入します。ただし、最初のセルはデータ名ですから、[先頭行をラベルとして使 用]をチェックしてください。そうすると、最初のセルをラベルとして認識して くれます。そして OK すると、右下の画面が出てきます。同じ系列同士では相 関係数は1となりますから、対角要素は全て1です。トヨタとホンダの相関係 数は0.960、トヨタとユニクロの相関係数は-0.697、ホンダとユニクロの相関 係数は-0.629となっています。

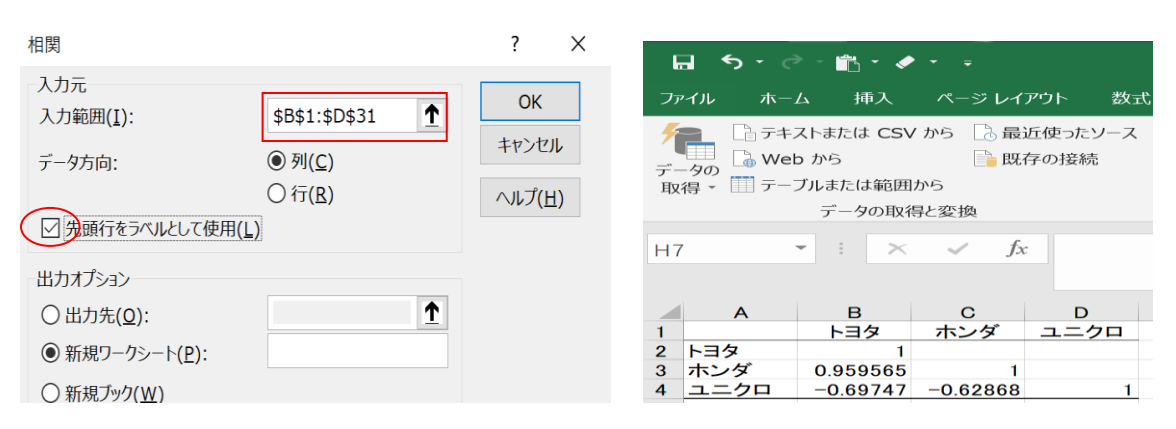

#### **B.6** 確率の計算

ここでは確率変数の確率を計算する方法を説明します。

*Z*は標準正規確率変数とします。確率 *P*{*Z*<*z*}を求めたい場合、=NORMSDIST(z) と入力します。たとえば、*P*{*Z*<1.96}を求めるには=NORMSDIST(1.96)と入力す れば 0.9750 が得られます(エクセルのシート「確率、臨界値の計算」参照)。

Wは自由度 nの  $\chi^2$  確率変数とします。このとき、 $P\{\chi^2_{n,\alpha} < W\} = \alpha$ となる  $\chi^2_{n,\alpha}$ の 値を計算するには、=CHIINV( $\alpha$ , n)と入力します。たとえば、 $\chi^2_{99,0.025}$ を求める ときは、=CHIINV(0.025,99)と入力すれば 128.42 が得られます。また、 $\chi^2_{99,0.975}$ を求めたい場合は、=CHIINV(0.975,99)と入力すれば 73.36 が得られます。

Uは自由度 n の t 確率変数とします。このとき、 $P\{t_{n,\alpha} < |U|\} = \alpha$  が成立する  $t_{n,\alpha}$ を計算するには、=TINV( $\alpha$ , n)と入力します。たとえば、 $t_{1,0,1}$ は、=TINV(0.1, 1)と入力すると、6.314 が得られます。

Vは第1自由度 m、第2自由度 n の F 確率変数とします。P{F<sub>m,n</sub><V}=αとなる F<sub>m,n</sub>の値を計算するには=FINV(α,m,n)と入力します。α=0.05、m=n=2499 であれば、=FINV(0.05, 2499, 2499)として 1.068 が得られます。

#### <u>B.7. 回帰分析</u>

回帰分析の仕方とその解釈を説明します。2010/1/1~2010/12/31の円ドルレートを使って、為替レートが予測できるのかを調べます(エクセルのシート「円ドル」参照)。t日の為替レートを St とし、t日の変化率を

$$dS_t = \frac{S_t - S_{t-1}}{S_{t-1}}$$

と表します。

ここでは被説明変数を t 日の変化率 $(dS_t)$ 、説明変数を t-1 日の変化率 $(dS_{t-1})$  とします。

$$dS_t = \alpha + \beta dS_{t-1} + u_t$$

βが0から有意に異ならなければ為替の予測はできませんし、βが有意に0か ら異なれば為替の予測が可能だといえます。これは自己回帰(AR)モデルとい われ、時系列分析で重要なモデルのひとつです(詳しくは、参考文献で紹介さ れている本を読んでください)。 [データ]タブの[データ分析]をクリックします。そして、[回帰分析]を選択して OK をクリックします。

| 1  | A         | В          | С            | D        | E     | F          | G         | Н        | I    | J | к               | L  |
|----|-----------|------------|--------------|----------|-------|------------|-----------|----------|------|---|-----------------|----|
| 1  |           | 円ドル(17:00) | t日の変化率       | t-1日の変化  | 七率    |            |           |          |      |   |                 |    |
| 2  | 2010/1/6  | 92.12      | 0.002448447  | -0.01231 |       | -          |           |          |      |   | 2               | ~  |
| 3  | 2010/1/7  | 92.79      | 0.007273122  | 0.002448 | アーダ分析 | Л          |           |          |      |   | ?               | ×  |
| 4  | 2010/1/8  | 93.28      | 0.005280741  | 0.007273 | 分析ツー  | -JL(A)     |           |          |      |   |                 |    |
| 5  | 2010/1/12 | 91.885     | -0.014954974 | 0.005281 | L7L/  | r=1.       |           |          |      |   | OK              |    |
| 6  | 2010/1/13 | 91.265     | -0.006747565 | -0.01495 | 北部    |            |           |          |      | ^ | 100 million (10 |    |
| 7  | 2010/1/14 | 91.85      | 0.006409905  | -0.00675 | 乱数争   | 5年         |           |          |      |   | キャンレ            |    |
| 8  | 2010/1/15 | 90.955     | -0.009744148 | 0.00641  | 順位と   | 百分位数       |           |          |      |   |                 |    |
| 9  | 2010/1/18 | 90.99      | 0.000384806  | -0.00974 | 回帰分   | 浙          |           |          |      |   | ~)[)(           | H) |
| 10 | 2010/1/19 | 90.62      | -0.004066381 | 0.000385 | サンプ.  | ルング        |           |          |      |   |                 |    |
| 11 | 2010/1/20 | 90.905     | 0.003145001  | -0.00407 | t 検定  | :一対の標本     | による平均の    | 検定       |      |   |                 |    |
| 12 | 2010/1/21 | 91.52      | 0.006765304  | 0.003145 | t 検定  | :<br>等分散を仮 | 定した 2 標本  | による検定    | 7+4- |   |                 |    |
| 13 | 2010/1/22 | 90.43      | -0.011909965 | 0.006765 | て 使正  | :          | ふいと仮定し    | に Z 信本によ | 21快止 | ~ |                 |    |
| 14 | 2010/1/25 | 90,225     | -0.002266947 | -0.01191 | 2 192 | · 2154166  | 1-10/19/2 |          |      |   |                 |    |

すると下画面が表示されます。ここで被説明変数(Y) は C の列(t 日の変化 率、つまり $dS_t$ )、説明変数(X) は D の列(t-1 日の変化率、つまり $dS_{t-1}$ )となり ます。したがって、入力 Y範囲は C の列C1:C244 とし、入力 X範囲は D の例D1:D244 と範囲指定します<sup>4</sup>。 Y と X の入力範囲は 1 行目から始めて いますが、1 行目はデータの名前(ラベル)で、データそのものではありませ ん。このため、ラベルにチェックを入れて、データではないことを明示してお きます。また、ここでは有意水準にチェックし、横の空欄に 90 という値を入れ ておきます。こうすることで信頼区間 90%を計算してくれます。

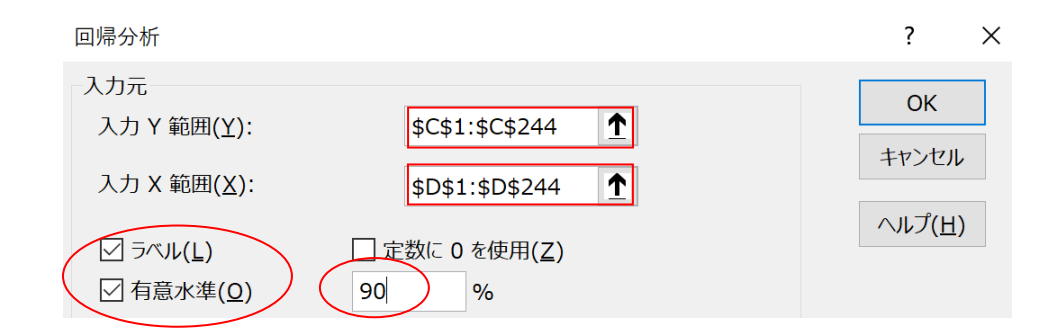

最後に OK をクリックすると、以下の画面が表示されます。ここでは重要な 情報とその意味を紹介していきます。

<sup>&</sup>lt;sup>4</sup>入力 X範囲は1変数ではなく、複数の変数を指定することもできます。その場合は多重回帰分析となります。

| 回帰     | 統計       |          |          |          |          |                      |          |          |
|--------|----------|----------|----------|----------|----------|----------------------|----------|----------|
| 重相関 R  | 0.111537 |          |          |          |          |                      |          |          |
| 重決定 R2 | 0.012441 |          |          |          |          |                      |          |          |
| 補正 R2  | 0.008343 |          |          |          |          |                      |          |          |
| 標準誤差   | 0.006376 |          |          |          |          |                      |          |          |
| 観測数    | 243      |          |          |          |          |                      |          |          |
|        |          |          |          |          |          |                      |          |          |
| 分散分析表  |          |          |          |          |          |                      |          |          |
|        | 自由度      | 変動       | 分散       | 川された分背   | 有意 F     |                      |          |          |
| 回帰     | 1        | 0.000123 | 0.000123 | 3.035945 | 0.082715 |                      |          |          |
| 残差     | 241      | 0.009796 | 4.06E-05 |          |          |                      |          |          |
| 合計     | 242      | 0.009919 |          |          |          |                      |          |          |
|        |          |          |          |          |          |                      |          |          |
|        | 係数       | 標準誤差     | t        | P−值      | 下限 95%   | 上 <mark>限</mark> 95% | 下限 90.0% | 上限 90.0% |
| 切片     | -0.00053 | 0.00041  | -1.28724 | 0.199245 | -0.00134 | 0.00028              | -0.00121 | 0.000149 |
| +-1日の恋 | -0 11007 | 0.06360  | -1 7424  | 0.082715 | -0 23643 | 0.014487             | -0.21614 | -0.00581 |

最初のブロックには、当てはまりの尺度である決定係数などがまとめられて います。重決定 R2 は決定係数であり、0.0124 とあまり当てはまりはよくあり ません。また、補正 R2 は自由度調整済み決定係数であり、0.0083 と低い値で すから、やはり当てはまりはよくありません。観測数はサンプルサイズであり、 この場合は 243 となります。

最後のブロック(分散分析表)に、母数( $\alpha$ 、 $\beta$ )の推定値、標準誤差、95% と 90%信頼区間がまとめられています(有意水準をチェックし、90 と入力し たため、90%信頼区間も表示)。たとえば、 $\alpha$ は-0.00053、 $\beta$ は-0.11097と推 定されています。それぞれの標準誤差は 0.00041 と 0.06369 です。t 値は推定 値を標準誤差で割ったもので、それぞれ-1.28724(=-0.00053/0.00041)、-1.7424(=-0.11097/0.06369)となります。この場合、 $\alpha$ に関するt 値は 0 に近 いため、帰無仮説( $H_0$ :  $\alpha$ =0)は採択されます。これに対し、 $\beta$ に関するt 値 は-1.7424 と 0 から乖離し、有意水準 10%で帰無仮説( $H_0$ :  $\beta$ =0)は棄却さ れ、対立仮説が支持されます。90%信頼区間は、母数が 90%の確率でその範囲 に含まれることを意味します。たとえば、 $\beta$ は 90%の確率で-0.21614 から-0.00581の範囲に収まり、信頼区間内に 0 を含みませんから有意な結果といえ ます。

最後に、p値は「 $H_0$  が正しいにもかかわらず、t統計量の絶対値がt値 ( $t^*$ )の絶対値より大きな値をとる確率( $P\{|t_{\hat{\beta}}|>|t^*|\}$ )」です。たとえば、こ の表から、 $\beta$ に関する t値は  $t^*=-1.7424$  で、p値は 0.082715 となっていま す。p値は、 $H_0$ が正しいもとで、t統計量の絶対値( $|t_{\hat{\beta}}|$ )がt値の絶対値 ( $|t^*|=1.7424$ )より大きくなる確率ですから、 $P\{|t_{\hat{\beta}}|>1.7424\}=0.082715$ となって いるのです。p値を見れば何%の有意水準で帰無仮説を棄却できるかが分かり ます。かりにp値が 1%を下回っていれば、1%の有意水準でも帰無仮説を棄却 できます。この場合、 $\beta$ のp値 0.082715 は 0.1 を下回りますから、有意水準 10%で帰無仮説は棄却されます。